## CONSIGLIO DI ORIENTAMENTO E CERTIFICAZIONI solo per i coordinatori delle classi III secondaria di I grado

## Consiglio di Orientamento:

- 1) Il coordinatore deve entrare in DidUp
- 2) Cliccare su "Scrutini"
- 3) Poi su "Consiglio di orientamento"  $\rightarrow$  Compilazione
- 4) Andare sulla classe
- 5) Si aprirà una schermata con tutti gli alunni e da qui sarà possibile inserire per ciascuno di essi la scelta tra i diversi indirizzi proposti. Si possono indicare fino a tre alternative, le aree di interesse ed eventuali note. Al termine della lista sono presenti anche le voci "qualunque scelta" e "apprendistato". In caso di errore cliccare sulla crocetta rossa sulla destra.
- 6) Inserire la data della delibera
- 7) Al termine cliccare su "Salva".

## Attività extrascolastiche e certificazioni:

- 1) Il coordinatore deve entrare in DidUp
- 2) Cliccare su "Scrutini"
- 3) Poi su "Consiglio di orientamento" →Certificazioni e Attività
- 4) Andare sulla classe
- 5) Per inserire nuove certificazioni cliccare su "Aggiungi" (È possibile scegliere anche più alunni contemporaneamente per inserire la medesima certificazione/attività)
- 6) Infine, salvare